# CO POTŘEBUJETE ZNÁT PŘI PRÁCI S KATALOGEM

# VYHLEDÁVÁNÍ KNIHOVNÍCH JEDNOTEK

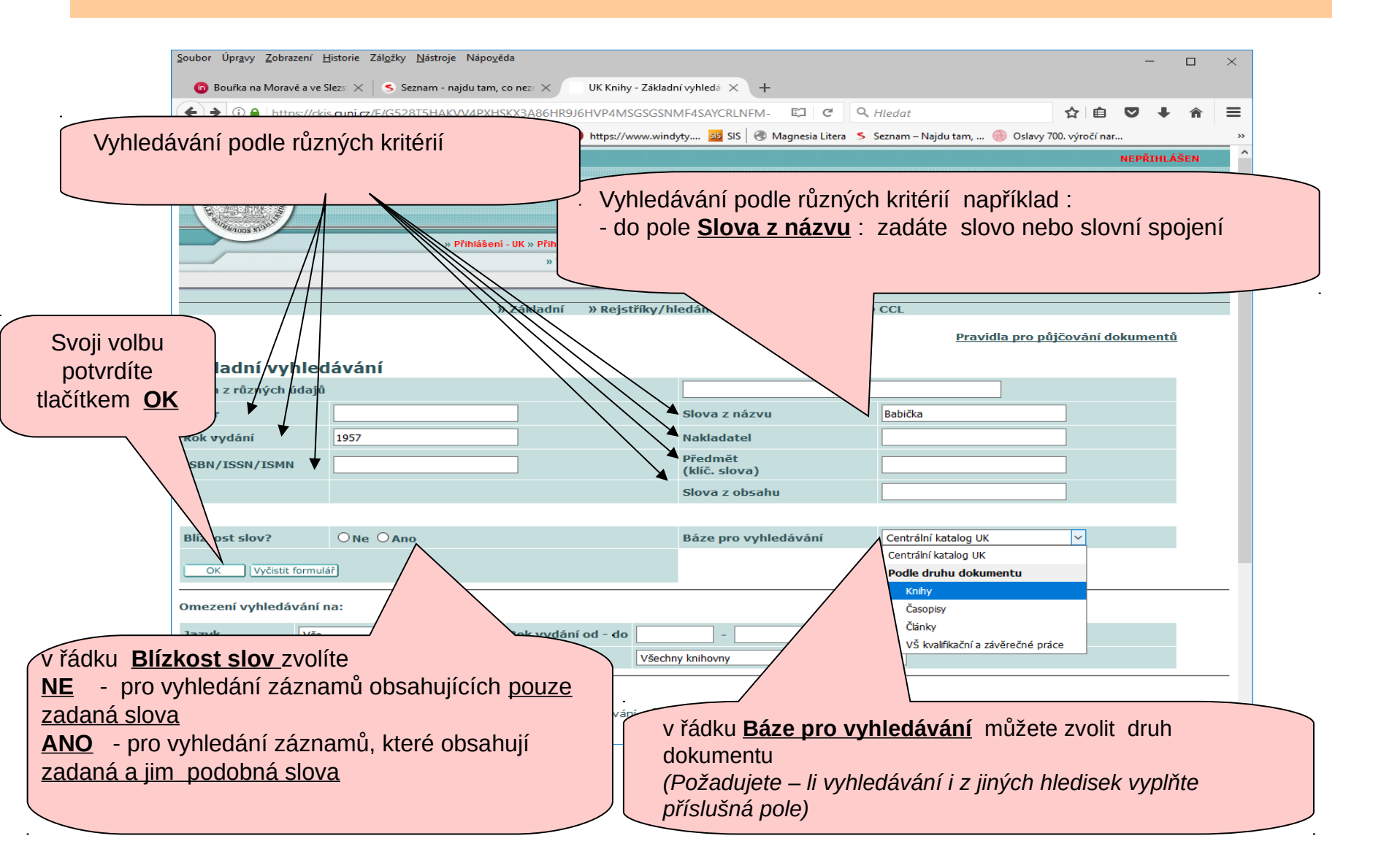

# VYHLEDÁVÁNÍ KNIHOVNÍCH JEDNOTEK

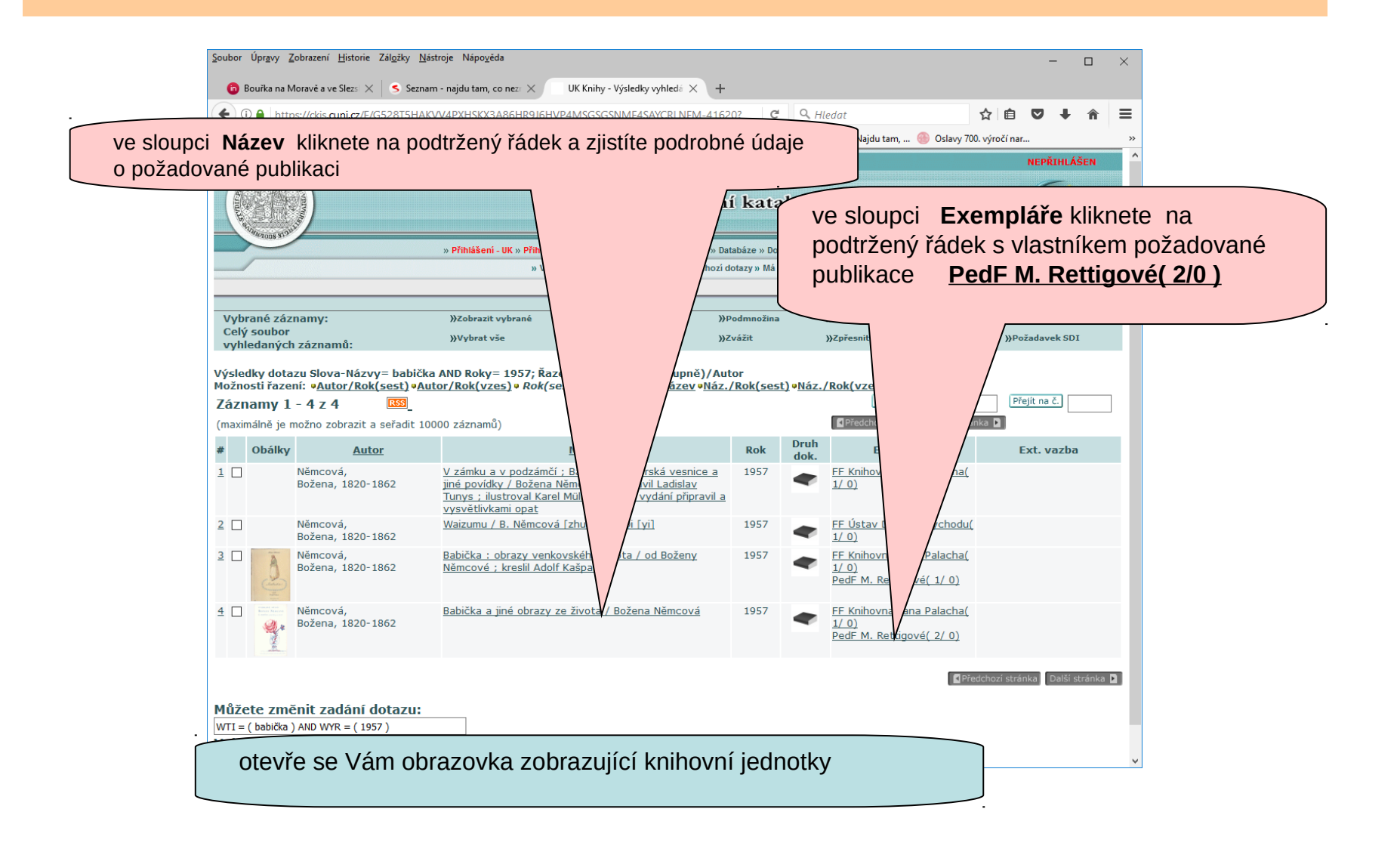

#### Informace o umístění a označení knihovní jednotky

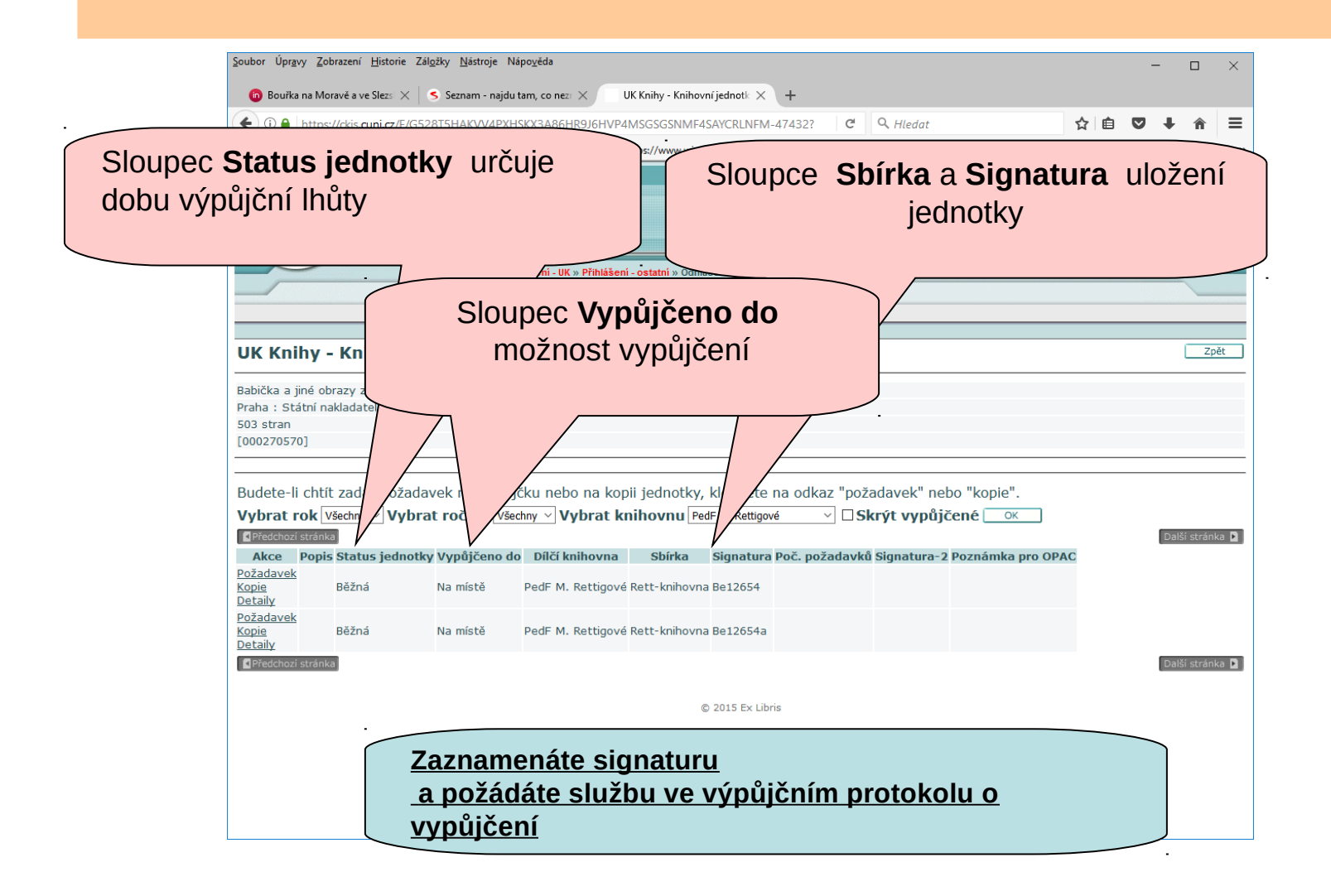

#### FUNKCE PŘÍSTUPNÉ JEN PO PŘIHLÁŠENÍ

- Rezervace knihovní jednotky
- Zrušení rezervace knihovní jednotky
- Prodloužení výpůjček
- Změna e-mail adres

## PŘIHLÁŠENÍ

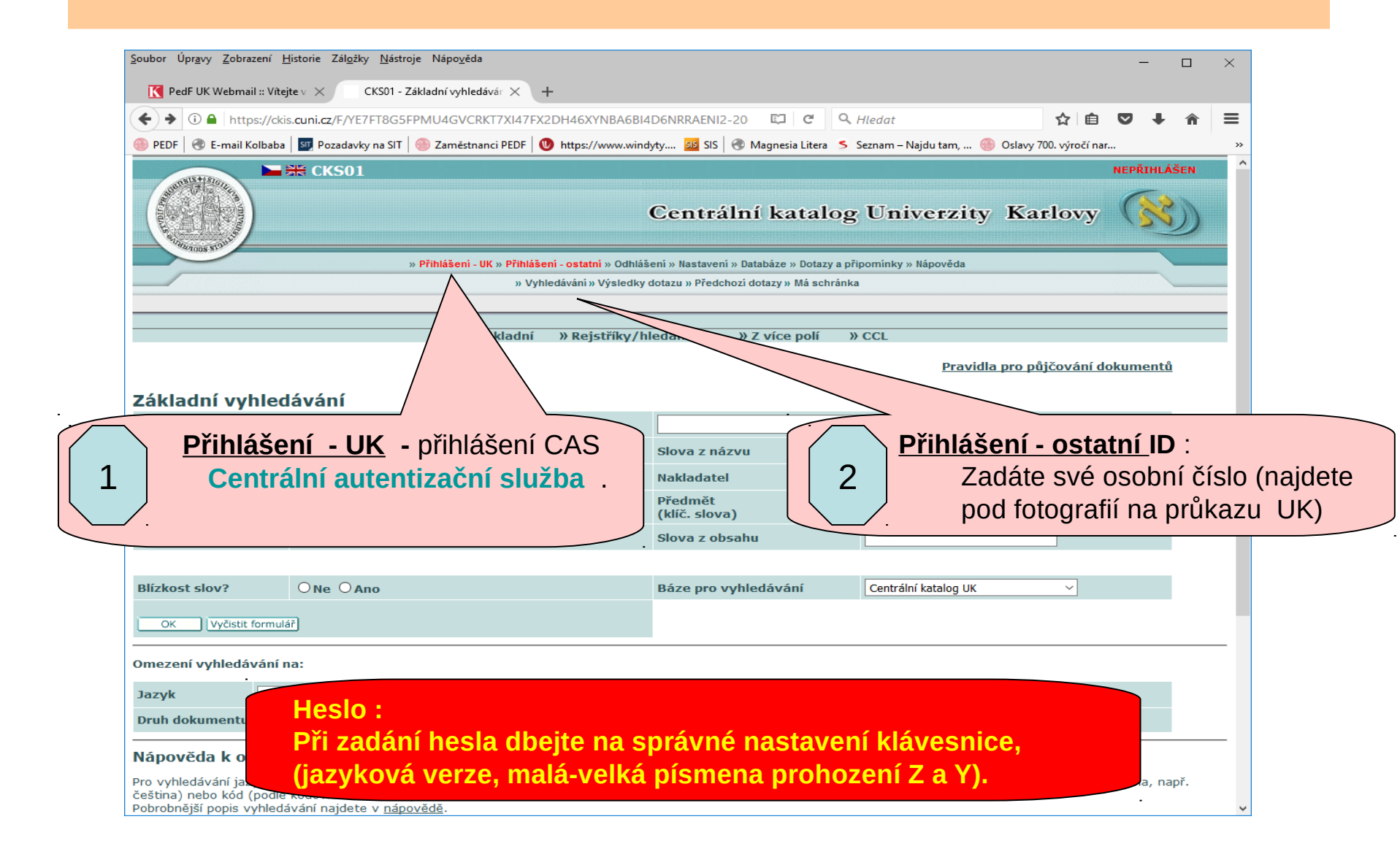

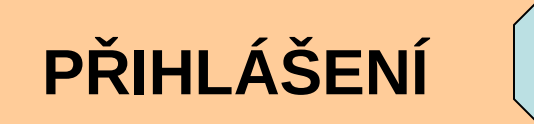

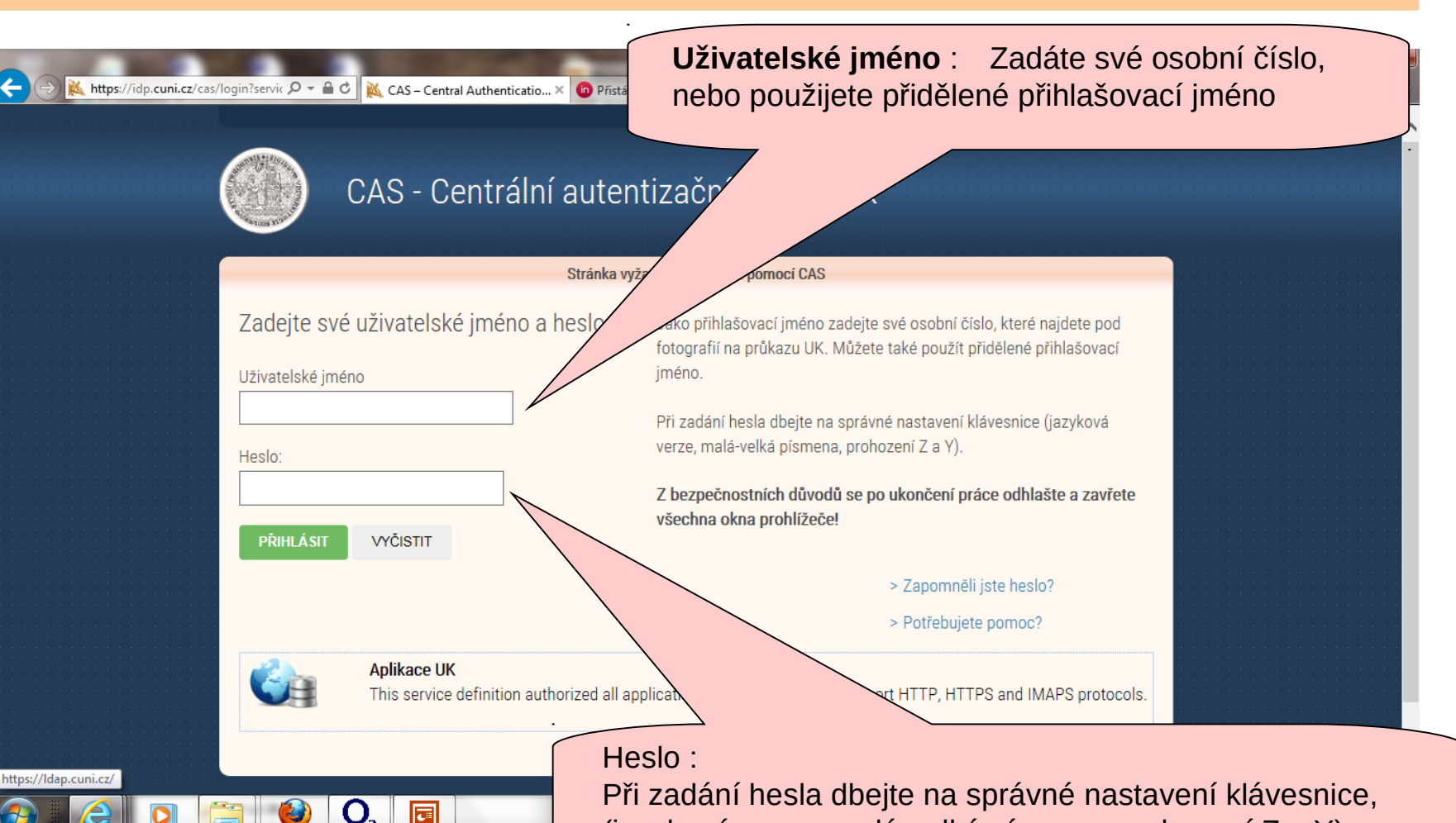

(jazyková verze, malá-velká písmena prohození Z a Y).

1

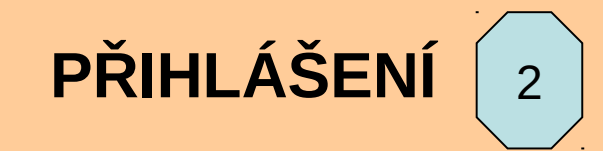

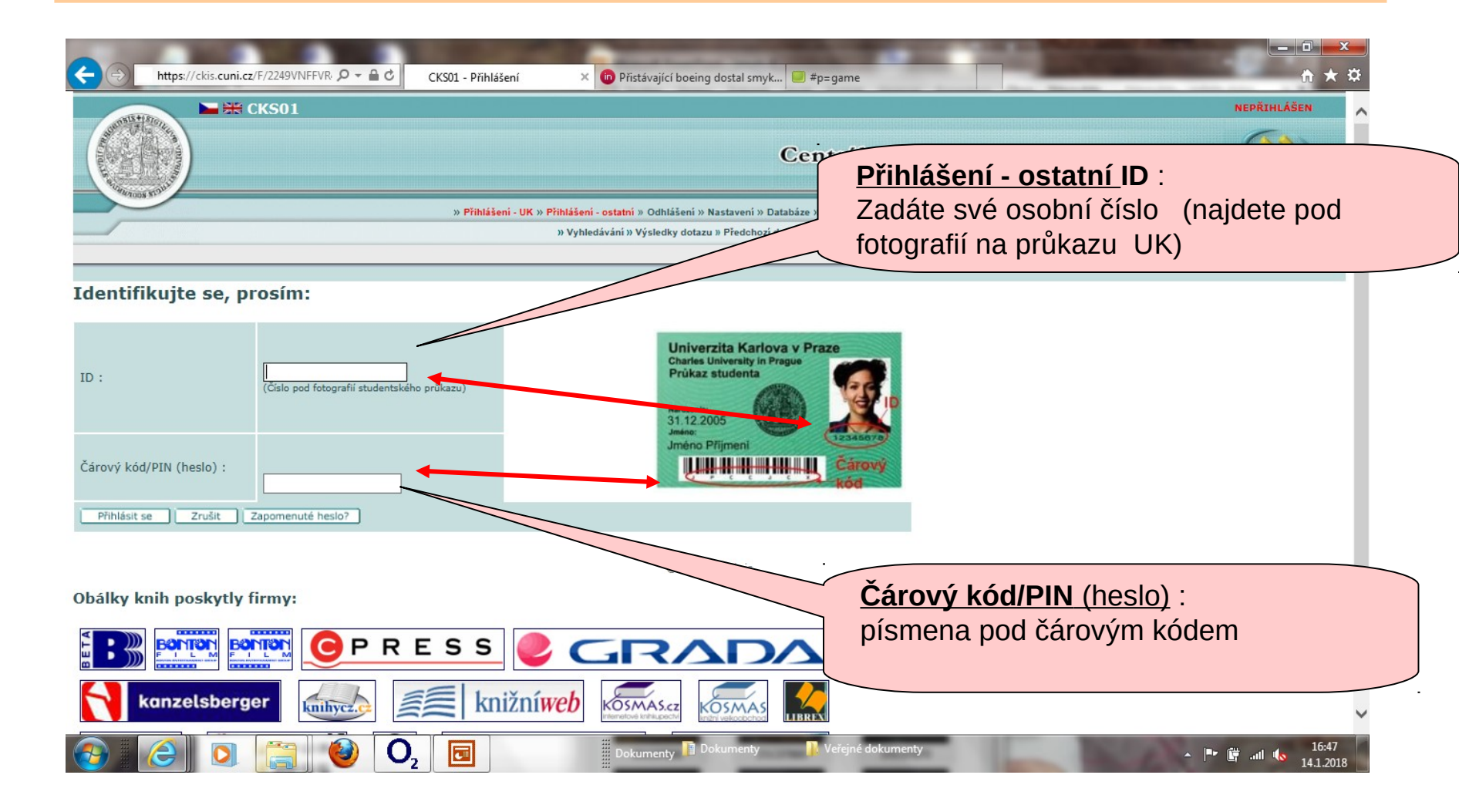

#### REZERVACE

Rezervovat si můžete

- jste li přihlášeni v systému a máte funkční elektronickou adresu
- vypůjčené dokumenty jejichž status rezervování povoluje

| Frank Tool North                                                                                        |                                                               |                                                  |                                                                                 |                                                          |                                                                    |                      | 9                   |     |
|----------------------------------------------------------------------------------------------------|---------------------------------------------------------------|--------------------------------------------------|---------------------------------------------------------------------------------|----------------------------------------------------------|--------------------------------------------------------------------|----------------------|---------------------|-----|
|                                                                                                    | »                                                             | Přihlášení - UK » Přihlášen<br>» Vyhle           | <ul> <li>ostatní » Odhlášení » Nast<br/>lávání » Výsledky dotazu » P</li> </ul> | avení » Databáze » Dotazy<br>ředchozí dotazy » Má sch    | ra připomínky » Nápověda<br>ránka                                  |                      |                     |     |
| PedF - Knihovní ju<br>Babička a jiné obrazy ze živu<br>Praha : Státní nakladatelstv<br>303 stran        | e <b>dnotky</b><br>ota / Božena Němco<br>krásné literatury, ř | ivá<br>nudby a umění, 1957                       |                                                                                 | Požad                                                    | avek na vý<br>Akce                                                 | půjčku zadej         | te ve slou          | pci |
| iudete-li chtít zadat po<br><b>/ybrat rok Všechny v V</b><br>Předdhozi strinku<br>Akce Popis Status jed | žadavek na výp<br>ybrat vypůjčeno                             | üjčku<br>sechny ~ Vybrat ku<br>do Dílčí knihovna | n jednotky, klepnět<br>nihovnu PedF M. Rettig<br>Sbírka Signatu                 | e na odkaz "poža<br>ové v 🗆 🗆 Ski<br>ra Poč. požadavků s | davek" nebo "kopie".<br>Ýt vypůjčené ok<br>Signatura-2 Poznámka pr | Další str<br>o OPAC  | ánka 🕽              |     |
| ožadavek<br>opie Bežná<br>etaily<br>ožadavek<br>opie Běžná<br>ietaily                                   | 11/09/17                                                      | PedF M. Rettigové<br>PedF M. Rettigové           | Rett-knihovna Be12654                                                           | a                                                        |                                                                    |                      |                     |     |
| Předchozí stránka                                                                                       |                                                               |                                                  | © 2015 Ex L                                                                     | ibris                                                    |                                                                    | Další str            | ránka 🗋             |     |
|                                                                                                    |                                                               |                                                  |                                                                                 |                                                          | klikni                                                             | utím na podt<br>Poža | ržený řádo<br>davek | ek  |

#### REZERVACE

| oubor Upr <u>a</u> vy Zobrazeni Historie Zalgzky <u>Na</u> stroje Napoveda                                                                                | -      |            |
|----------------------------------------------------------------------------------------------------|--------|------------|
| < (6) Doručené – Seznam Emai 🗙 💦 PedF - Zadání požadavku na 🗙 🕂                                                                                           |        |            |
| ♦ ♦ 0 	https://dkis.cuni.cz/F/6UYUYSIK3FPSFETNIXCLKQP86FQTI373BPCEQQL1E2V9G3R5SB-05766?f                                                                  | ♥ ↓    | <b>⋒</b> ≡ |
| 🛞 PEDF 🔞 E-mail Kolbaba 🔄 Pozadavky na SIT 🛞 Zaměstnanci PEDF 🔕 https://www.windyty 🤢 SIS 🔞 Magnesia Litera ≶ Seznam – Najdu tam, 🛞 Oslavy 700. výročí na | r      | >>         |
| ► M PedF                                                                                                    | PŘIHLÁ | ŠEN        |
|                                                                                                    |        |            |
|                                                                                                    |        | 21         |
|                                                                                                    |        | D          |
| Požadavek na výpůjčku                                                                                                    |        |            |
|                                                                                                    |        |            |
|                                                                                                    |        | )          |
|                                                                                                    |        | •          |
| Pozadavek na vypujcku - Panska, kvetoslava                                                                                                    |        |            |
|                                                                                                    |        | Zpět       |
| -<br>Dahička a jiné obrazy zo života / Dožena Němcová                                                                                                    |        |            |
| zaucka a jine on zzy ze zivote / pozena nemcova<br>Praha : Státní nakladatelství kršané literatury, hudby a umění, 1957                                   |        |            |
| 503 stran                                                                                                    |        |            |
| 000270570]                                                                                                    |        |            |
| Půjčeno do: 11/09/17 23:59<br>Jednotka je k dispozici ve volném výběru.<br>Status jednotky: Běžná (04) Signatura: Be12654,<br>Popis jednotky:             |        |            |
| Ze seznamu míst pro vyzvednutí byla vybrána následující místa:                                                                                            |        |            |
| Místo pro vyzvednutí/dodání : PedF M. Rettigové 🗸                                                                                                    |        |            |
| Doba zájmu o výpůjčku : od 20170810 do 20171110 (Formát data : RRRRMMDD)                                                                                  |        |            |
| Zadejte potřebné další informace :                                                                                                    |        |            |
| První poznámka                                                                                                    |        |            |
| Druhá poznámka                                                                                                    |        |            |
| OK Vyčistit formulář                                                                                                    |        |            |
|                                                                                                    |        |            |
| © 2015 Ex Libris                                                                                                    |        |            |
|                                                                                                    |        |            |
| noturdita tlačítl                                                                                                    | om     | OK         |
|                                                                                                    | em     | UN         |
|                                                                                                    |        |            |
|                                                                                                    |        |            |
|                                                                                                    |        |            |

#### REZERVACE

| Soubor Úpr <u>a</u> vy <u>Z</u> obrazení <u>H</u> istorie Zál <u>o</u> žky <u>N</u> ástroje Nápo <u>v</u> ěda                                                                                                    |                                                                     | - 🗆 X                                         |                   |
|----------------------------------------------------------------------------------------------------|---------------------------------------------------------------------|-----------------------------------------------|-------------------|
| (6) Doručené – Seznam Ema × PedF - Podrobnosti potvrzer × +        ① ▲ https://ckis.cuni.cz/F/6UYUYSIK3FPSFETNIXCLKQP86FQTI373BPCEQQL1E2V        PEDF ② E-mail Kolbaba ③ ② Pozadavky na SIT ③ Zaměstnanci PEDF ③ https://www.wi | V9G3R5SB-06011<br>Indyty 22 SIS 🔮 Magnesia požada                   | azovce <b>Podrobnosti</b><br>avku na výpůjčku |                   |
|                                                                                                    | Centrální katalo                                                    | Karlovy (X)                                   |                   |
| vyhledávání » Výsledky dol<br>» Vyhledávání » Výsledky dol<br>Podrobnosti požadavku na výpůjčku – Panská, Kvě                                                                                                    | azur a provinský v napoveda<br>azur v nažý » Má schránka » Historie | ověřte údaje rez<br>dokume                    | ervovaného<br>ntu |
| Požadavek nebude aktivní dokud nestisknete tlačitko OK<br>Doba zájmu o výpůjčku : od 10,<br>Autor článku<br>Název článku<br>Strany<br>První poznámka                                                                            | /08/17 do 10/11/17                                                  |                                               |                   |
| Druhá poznámka<br>Požadovaný dokument<br>Bibliografická informace:<br>Babička a jiné obrazy ze života / Božena Němcová<br>Babička a jiné obrazy ze života / Božena Němcová                                                      |                                                                     |                                               |                   |
| rozumění k vyzvednutí rezervov<br><u>aktuální v</u>                                                                                                    | <u>/aného dokumentu j</u><br>e-mailovou adresu                      | je Vám zasíláno na V                          | <u>/aši</u>       |
|                                                                                                    | © 2015 Ex Libris                                                    |                                               |                   |

## ZRUŠENÍ REZERVACE

| <u>S</u> oubor Úpr <u>a</u> vy <u>Z</u> obrazení <u>H</u> istorie Zál <u>o</u> žk                                                                                                    | / <u>N</u> ástroje Nápo <u>v</u> ěda                                                     |                                     |                                         |                                                                                                    |                                                                                           | -                                         |                           | $\times$                     |
|----------------------------------------------------------------------------------------------------|------------------------------------------------------------------------------------------|-------------------------------------|-----------------------------------------|----------------------------------------------------------------------------------------------------|-------------------------------------------------------------------------------------------|-------------------------------------------|---------------------------|------------------------------|
| 🤏 (6) Doručené – Seznam Emai 🗙                                                                                                    | CKS50 - Souhrnné informace 🗙                                                             | +                                   |                                         |                                                                                                    |                                                                                           |                                           |                           |                              |
| (Contemporal Contemporal Conte | SIK3FPSFETNIXCLKQP86FQT                                                                  | TI373BPCEQQL1E2V9G3R5SB-184         | 01?func: C                              | Q. Hledat                                                                                           | ☆ 自                                                                                       | ♥ ↓                                       | Â                         | ≡                            |
| 🛞 PEDF  🛞 E-mail Kolbaba 🛛 💵 Pozadavk                                                                                                    | y na SIT 🛛 🛞 Zaměstnanci PEDF                                                            | ttps://www.windyty 515 SIS          | 🛞 Magnesia Litera                       | s Seznam – Najdu tam, 🍓                                                                             | Oslavy 700. výročí na                                                                     | r                                         |                           | >>                           |
|                                                                                                    |                                                                                          | CKS50                               | -                                       |                                                                                                    |                                                                                           | PŘIHLÁŠE                                  | N                         | ^                            |
|                                                                                                    |                                                                                          | Centra                              | ální katal                              | og Univerzity                                                                                       | Karlovy                                                                                   | R                                         |                           |                              |
|                                                                                                    | » Odhlášení » Vaš                                                                        | se konto » Nastavení zobrazení » Da | tabáze » Otázky/při                     | ipomínky » Nápověda                                                                                 |                                                                                           |                                           |                           |                              |
|                                                                                                    | » Vyhledá                                                                                | vání » Výsledky dotazu » Předchozí  | dotazy » Má schránk                     | ka » Historie                                                                                       |                                                                                           |                                           |                           |                              |
| cks Pokud j                                                                                                    | ste již dokur                                                                            | nent získali jin                    | de nebo                                 | ho již nepot                                                                                        | řebujete                                                                                  |                                           |                           |                              |
| CKS50<br>Pokud j                                                                                                    | ste již dokur                                                                            | nent získali jin<br>zrušte jeho re  | de nebo<br>zervaci                      | ho již nepot                                                                                        | řebujete                                                                                  |                                           | )                         |                              |
| CKS5<br>Bylo pro vás uloženo 0 zpráv.                                                                                                    | ste již dokur                                                                            | nent získali jin<br>zrušte jeho re  | de nebo<br>ezervaci                     | ho již nepot                                                                                        | řebujete                                                                                  |                                           | )                         |                              |
| CKSSD<br>Bylo pro vás uloženo 0 zpráv.<br>Aktivity (klepněte na číslo vedle náp                                                                                                    | ste již dokur                                                                            | nent získali jin<br>zrušte jeho re  | de nebo<br>zervaci                      | <b>ho již nepot</b>                                                                                 | řebujete                                                                                  |                                           |                           |                              |
| CKSS<br>CKSS<br>Bylo pro vás uloženo 0 zpráv.<br>Aktivity (klepněte na číslo vedle náp<br>Výpůjčky<br>Soznam bietorie výrošišete                                                                                                    | ste již dokur                                                                            | nent získali jin<br>zrušte jeho re  | de nebo<br>zervaci                      | <b>ho již nepot</b>                                                                                 | řebujete                                                                                  |                                           | )                         |                              |
| CKS<br>CKS5<br>Bylo pro vás uloženo 0 zpráv.<br>Aktivity (klepněte na číslo vedle náp<br>Výpůjčky<br>Seznam historie výpůjček<br>Požadavky na výpůjček                                                                                                    | ste již dokur                                                                            | nent získali jin<br>zrušte jeho re  | de nebo<br>zervaci<br>o výpůjčkách, pro | ho již nepot                                                                                        | řebujete<br><sup>zat atd.)</sup><br>Kontu čt                                              | enáře                                     | )<br>e ot                 | evře                         |
| CKSS<br>CKSSS<br>Bylo pro vás uloženo 0 zpráv.<br>Aktivity (klepněte na číslo vedle náp<br>Výpůjčky<br>Seznam historie výpůjček<br>Požadavky na výpůjčky<br>Historie požadavků na výpůj                                                                                                    | ste již dokur                                                                            | nent získali jin<br>zrušte jeho re  | de nebo<br>zervaci<br>o výpůjčkách, pro | bodloužit výpůjčku(y), vyma:<br>Ve svém                                                             | řebujete<br><sup>zat atd.)</sup><br>Kontu čt                                              | enáře                                     | e ot                      | evře                         |
| CKSS<br>Bylo pro vás uloženo 0 zpráv.<br>Aktivity (klepněte na číslo vedle náp<br>Výpůjčky<br>Seznam historie výpůjček<br>Požadavky na výpůjčky<br>Historie požadavků na výpůj<br>Požadavky na kopie                                                                                                    | ste již dokur                                                                            | ment získali jin<br>zrušte jeho re  | de nebo<br>zervaci<br>o výpůjčkách, pro | bodloužit výpůjčku(y), vyma:<br>Ve svém l<br>v řádku Pe                                             | řebujete<br><sup>zat atd.)</sup><br>Kontu čt<br>ožadavky                                  | enáře<br>y na v                           | e ot                      | evře<br>ůjčk                 |
| CKSS<br>Bylo pro vás uloženo 0 zpráv.<br>Aktivity (klepněte na číslo vedle náp<br>Výpůjčky<br>Seznam historie výpůjček<br>Požadavky na výpůj<br>Požadavky na výpůj<br>Požadavky na kopie<br>Platební transakce                                                                                                    | ste již dokur<br>su Výpůjčky, pokud budet<br><u>5</u><br>453<br>1<br>5ky 45<br>0<br>0.00 | ment získali jin<br>zrušte jeho re  | de nebo<br>zervaci<br>o výpůjčkách, pro | bdloužit výpůjčku(y), vyma:<br>Ve svém l<br>v řádku <b>P</b> e<br>kliknutím na i                    | řebujete<br><sup>zat atd.)</sup><br>Kontu čt<br>ožadavky<br>potržené                      | enáře<br>y na v<br>císlo                  | e ot<br>výp               | evře<br>ůjčk                 |
| CKSS<br>CKSSD<br>Bylo pro vás uloženo 0 zpráv.<br>Aktivity (klepněte na číslo vedle náp<br>Výpůjčky<br>Seznam historie výpůjček<br>Požadavky na výpůjčky<br>Historie požadavků na výpůj<br>Požadavky na kopie<br>Platební transakce<br>Bloky<br>Aktualizace adres                                                                                                    | ste již dokur                                                                            | ment získali jin<br>zrušte jeho re  | de nebo<br>ezervaci                     | ho již nepot<br>odloužit výpůjčku(y), vyma<br>Ve svém l<br>v řádku Po<br>kliknutím na j<br>se sezna | řebujete<br><sup>zat atd.)</sup><br>Kontu čt<br>ožadavky<br>potržené<br>amem re<br>dokume | enáře<br>y na v<br>číslo<br>zervo<br>entů | e ot<br>výp<br>o o<br>var | evře<br>ůjčk<br>braz<br>iých |

## ZRUŠENÍ REZERVACE

| <u>S</u> oubor Úpr <u>av</u>                                     | y <u>Z</u> obrazení                                                 | <u>H</u> istorie Zál <u>o</u> žl                                            | ky <u>N</u> ás                     | troje Nápo <u>v</u> ěda                                        |                                                                                    |                                                                                 |                                                                    |                                                  |                 |                   |                                                 |                             | -       |       | ×     |
|------------------------------------------------------------------|---------------------------------------------------------------------|-----------------------------------------------------------------------------|------------------------------------|----------------------------------------------------------------|------------------------------------------------------------------------------------|---------------------------------------------------------------------------------|--------------------------------------------------------------------|--------------------------------------------------|-----------------|-------------------|-------------------------------------------------|-----------------------------|---------|-------|-------|
| 🤏 (6) Doru                                                       | učené – Seznan                                                      | n Emai 🗙                                                                    | CKS50                              | <ul> <li>Požadavky na vý</li> </ul>                            | půj × +                                                                            |                                                                                 |                                                                    |                                                  |                 |                   |                                                 |                             |         |       |       |
| € 0 ₽ 6                                                          | https://ck                                                          | is.cuni.cz/F/QT)                                                            | кнтли                              | IFPL7PCT6GM3I                                                  | NJUG8E1E7SP2T3F                                                                    | VKC4XFHH9                                                                       | C3JJGYE-38813                                                      | ?fi C                                            | <b>९</b> Hledat |                   | z                                               | 2 🖻 🛡                       | +       | Â     | ≡     |
| 🛞 PEDF   🛞                                                       | E-mail Kolbab                                                       | a SIT Pozadav                                                               | ky na Sľ                           | T 🛛 🎯 Zaměstnan                                                | ci PEDF 🛛 🕔 https:/                                                                | /www.windyty                                                                    | <mark>sis</mark> sis 🛛 🛞 M                                         | lagnesia Litera                                  | Seznam -        | - Najdu tam,      | . 🍈 Oslavy 700. v                               | výročí nar                  |         |       | *     |
| 10513+1                                                          | 8167.                                                               |                                                                             | i                                  |                                                                |                                                                                    | CKS50                                                                           |                                                                    |                                                  |                 |                   |                                                 | P                           | ŘIHLÁŠ  | EN    |       |
|                                                                  |                                                                     |                                                                             |                                    |                                                                |                                                                                    | (                                                                               | Centrálı                                                           | ní kat:                                          | alog U          | niverz            | zity Kar                                        | lovy                        | (Se     |       | )     |
|                                                                  |                                                                     |                                                                             |                                    | » Odhlášei                                                     | ní » Vaše konto »                                                                  | Nastavení zobra                                                                 | azení » Databáze                                                   | e » Otázky/pi                                    | řipomínky »     | Nápověda          |                                                 |                             |         | _     |       |
|                                                                  |                                                                     |                                                                             |                                    | ))                                                             | Vyhledávání » Výsl                                                                 | edky dotazu »                                                                   | Předchozí dotazy                                                   | » Má schrái                                      | nka »Historie   |                   |                                                 |                             |         | _     |       |
| Požada<br>Chcete-li s<br>č. Au<br>1 Němcová<br>1820-186<br>10830 | <b>vek na</b><br>si zobrazil<br>utor<br>i, Božena,<br>62<br>116 aut | výpůjčku<br>: podrobnos<br>Název<br>Babička a<br>jiné obrazy<br>ze života / | <b>u pr</b> osti po<br>Rok<br>1957 | o : Pansk<br>žadavku na<br>Konec data<br>požadavku<br>11/11/17 | » Pła<br><b>á, Květosla</b><br>výpůjčku, klep<br>Odkdy<br>připraveno k<br>výpůjčce | atební trans<br>AVA<br>oněte na po<br>Dílčí<br>knihovna<br>PedF M.<br>Rettigové | akce » Uloži<br>odtržené čís<br>Status<br>požadavku<br>Vyřizuje se | t <b>/odeslat</b><br>lo.<br>Signatura<br>Be12654 | Signatura<br>2  | Popis<br>jednotky | Místo pro<br>vyzvednutí<br>PedF M.<br>Rettigové | Status<br>jednotky<br>Běžná | , Pozn. | .1 Po | )zn.2 |
|                                                                  |                                                                     |                                                                             |                                    |                                                                |                                                                                    | © 20                                                                            | 15 Ex Libris                                                       |                                                  |                 |                   |                                                 |                             |         |       |       |
| yberet                                                           | te dok<br>v pr                                                      | ument<br>vním s                                                             | o l<br>lou                         | který již<br>pci na <b>p</b>                                   | nemáte<br>podtržer                                                                 | zájem<br><b>né čísl</b>                                                         | a klikn<br><b>o</b>                                                | ete                                              |                 |                   |                                                 |                             |         |       |       |

## ZRUŠENÍ REZERVACE

| Okonček - Sezan Emili (XSS- Detaily potadvitu: X +     Okonča - Sezan Emili (XSS- Detaily potadvitu: X +     Okonča - Sezan Emili (XSS- Detaily potadvitu: X +     Okonča - Sezan Emili (XSS- Detaily potadvitu: X +     Okonča - Sezan Emili (XSS- Detaily potadvitu: X +     Okonča - Sezan Emili (XSS- Detaily potadvitu: X +     Okonča - Sezan Emili (XSS- Detaily potadvitu: X +     Okonča - Sezan Emili (XSS- Detaily potadvitu: X +     Okonča - Sezan Emili (XSS- Detaily potadvitu: X +     Okonča - Sezan Emili (XSS- Detaily potadvitu: X +     Okonča - Sezan Emili (XSS- Detaily potadvitu: X +     Okonča - Sezan Emili (XSS- Detaily potadvitu: X +     Okonča - Sezan Emili (XSS- Detaily potadvitu: X +     Okonča - Sezan Emili (XSS- Detaily potadvitu: X +     Okonča - Sezan Emili (XSSS- Detaily potadvitu: X +     Okonča - Sezan Emili (XSSSS- Detaily potadvitu: X +     Okonča - Sezan Emili (XSSSSSSS)     Okonča - Sezan Emili (XSSSSSSSS)     Okonča - Sezan Emili (XSSSSSSSSS)     Okonča - Sezan Emili (XSSSSSSSS)     Okonča - Sezan Emili (XSSSSSSSSSSSS)     Okonča - Sezan Emili (XSSSSSSSSSSSSSSSSSSSSSSSSSSSSSSSSSSSS                                                                                                    | <u>S</u> oubor Úpr <u>a</u> vy <u>Z</u> obrazení <u>H</u> istorie Zál <u>o</u> žky j | <u>N</u> ástroje Nápo <u>v</u> ěda         |                                                         |                             | -    |     | ×  |
|----------------------------------------------------------------------------------------------------|--------------------------------------------------------------------------------------|--------------------------------------------|---------------------------------------------------------|-----------------------------|------|-----|----|
| PEDE © Lmail Kalababa © Pecadavky na ST © Zamétranci PEDE © https://www.windyty 20 SS @ Magnesis Litera S Semann-Najdu tam, © Odday 700. vjručí rar PEDE © Lmail Kalababa © Pecadavky na ST © Zamétranci PEDE © https://www.windyty 20 SS @ Magnesis Litera S Semann-Najdu tam, © Odday 700. vjručí rar PEDE © Lmail Kalababa © Pecadavky na ST © Zamétranci PEDE © https://www.windyty 20 SS @ Magnesis Litera S Semann-Najdu tam, © Odday 700. vjručí rar PEDE © Lmail Kalababa © Pecadavky na ST © Zamétranci PEDE © https://www.windyty 20 SS @ Magnesis Litera S Semann-Najdu tam, © Odday 700. vjručí rar PEDE © Lmail Kalababa © Pecadavky na ST © Zamétranci PEDE © https://www.windyty 20 SS @ Magnesis Litera S Semann-Najdu tam, © Odday 700. vjručí rar PEDE © Lmail Kalababa © Pecadavky na ST © Zamétranci PEDE © https://www.windyty 20 SS @ Magnesis Litera S Semann-Najdu tam, © Odday 700. vjručí rar PEDE © Lmail Kalababa © Pecadavky na ST © Zamétranci PEDE © https://www.windyty                                                                                                    | 🤏 (6) Doručené – Seznam Emai 🗙 🛛 CKS                                                 | S50 - Detaily požadavku n 🗙 🕂              |                                                         |                             |      |     |    |
| PPDF <ul> <li>Etmail Kolabala</li> <li>Pozadavky n ST</li> <li>Zamednano PPDF</li> <li>Integr/Newswindyty</li> <li>SS</li> <li>Magnesia Litea</li> <li>Semann-Najdu tan,</li> <li>Oddavy 700. vjvočinac</li> </ul> <ul> <li>Pozadavku Č. 1</li> <li>Integr/Newswindyty</li> <li>SS</li> <li>Magnesia Litea</li> <li>Semann-Najdu tan,</li> <li>Oddavy 700. vjvočinac</li> <li>Integr/Newswindyty</li> <li>SS</li> <li>Magnesia Litea</li> <li>Semann-Najdu tan,</li> <li>Oddavy 700. vjvočinac</li> <li>Oddavy 700. vjvočinac</li> </ul> Integr/Newswindyty         Integr/Newswindyty         Integr/Newswindyty         Integr/Newswindyty         Integr/Newswindyty           Integr/Newswindyty         Integr/Newswindyty                                                                                                    | ← (i)                                                                                | /FPL7PCT6GM3NJUG8E1E7SP2T3PVKC4X           | XFHH9C3JJGYE-38850?func 🛛 🥙 🔍 Hledat                    | ☆ 自                         | ♥ ↓  | Â   | ≡  |
| ancová, Božena, 1920-1962         inkčka a jedovary ze živita / Jožena Němcová         aha : Státní nakladatelství krásné literatury, hudby a umění, 1957         virizarianica:         zave:         izave:         izave                                                                                                    | 🍥 PEDF   🚷 E-mail Kolbaba   💷 Pozadavky na                                           | a SIT   🛞 Zaměstnanci PEDF   🕚 https://www | ww.windyty 🏂 SIS 🚷 Magnesia Litera 🔰 Seznam – Najdu tan | n, 🛞 Oslavy 700. výročí nar |      |     | »» |
| Imcová, Božena, 1820-1862<br>bička j pie obrazy ze života / Božena Némcová<br>bička j pie obrazy ze života / Božena Némcová<br>bička j pie obrazy ze života / Božena Némcová<br>bička pie obrazy ze života / Božena Némcová<br>bička pie obrazy ze života / Božena Némcová<br>szev:<br>zrany:<br>zrany:<br>zranku:<br>isto pro vyzvednuti/dodání:<br>PedF M. Rettigové<br>sžen isto ve frontě:<br>1 Jednotka by měla být vrácena do 11/09/17<br>ištenářte proxy:<br>meňo čtenářte proxy:<br>meňo čtenářte proxy:<br>meňo čtenářte proxy:<br>se vednotka:<br>PedF M. Rettigové<br>Na konci záznamu Podrobnosti požadavku<br>klikněte na tlačítko Vymazat<br>veze<br>Záznam o Vašem požadavku bude vymazán ze systému<br>a dokument bude poskytnut dalšímu čtenáři v pořadí                                                                                                    | Podrobnosti požadavku č                                                              | č. 1                                       |                                                         |                             |      |     |    |
| hbička a jiné obrazy ze života / Božena Němcová<br>aha : Státní nakladatelství krásné literatury, hudby a umění, 1957<br>utor:<br>ższv:<br>isto:<br>protyzvednutl/dodání:<br>pedF M. Rettigové<br>isto pro vyzvednutl/dodání:<br>pedF M. Rettigové<br>inéno čtenáře proxy:<br>némo čtenáře proxy:<br>némo čtenáře proxy:<br>bodrobnosti o požadované jednotce<br>atus jednotky:<br>gatura:<br>gatura:<br>gatura:<br>gatura:<br>gatura:<br>20et<br>2015 Ex Ubre<br>2015 Ex Ubre                                                                                                    | Němcová, Božena, 1820-1862                                                           |                                            |                                                         |                             |      |     |    |
| aha : Ståtni nakladatelstvi kräsné literatury, hudby a umění, 1957  utor:  ázev:  irany:  irany:  isto pro vyzvednutí/dodání:  Pedř M. Rettigové  isto pro vyzvednutí/dodání:  Vaše místo ve frontě:  Vaše místo ve frontě:  Vaše místo ve frontě:  Vaše místo ve frontě:  I. Jednotka by měla být vrácena do 11/09/17  Ctenáře proxy:  odrobnosti o požadované jednotce  atus jednotky:  Běžná  Klikiněte proxy:  Běžná  Klikiněte na tlačítko Vymazat  Vmazk  Zete   2015 Ex ubris   Záznam o Vašsem požadavku bude vymazán ze systému a dokument bude poskytnut dalšímu čtenáři v pořadí                                                                                                    | Babička a jiné obrazy ze života / Božena                                             | a Němcová                                  |                                                         |                             |      |     |    |
| tiv::<br>trany:<br>trany:<br>trany:<br>trany:<br>trany:<br>trany:<br>trany:<br>trany:<br>trany:<br>trany:<br>trany:<br>trans:<br>to proxy:<br>netnotic:<br>tel náře proxy:<br>netnočten áře proxy:<br>netnočten ář                                                                                                    | Praha : Státní nakladatelství krásné liter                                           | ratury, hudby a umění, 1957                |                                                         |                             |      |     |    |
| utor:<br>żev:<br>żev:<br>trany:<br>zznámka:<br>isto pro vyzvednuti/dodáni:<br>PedF M. Rettigové<br>išto pro vyzvednuti/<br>zite náře proxy:<br>néno čtenšře proxy:<br>néno čtenš                                                                                                    |                                                                                      |                                            |                                                         |                             |      |     |    |
| intervit       intervit         irrany:       intervit         irrany:       intervit         irrany:       intervit         irrany:       intervit         irrany:       intervit         isto pro vyzvednuti/dodání:       PedF M. Rettigové         i>itor fontě:       1         isto pro vyzvednutí/dodání:       PedF M. Rettigové         i>itor fontě:       1         i cenáře proxy:       i         odrobnosti o požadované jednotce         atus jednotky:       Běžná         itikinovna:       PedF M. Rettigové         vírka:       Rett-knhovna -         gnatura:       Be12654         vjis:       Na konci záznamu Podrobnosti požadavku klikněte na tlačítko Vymazat         vmzet       i         iso       2015 Ex Libris                                                                                                    | Autor                                                                                |                                            |                                                         |                             |      |     |    |
| rany:<br>zznámka:<br>isto provyzvednutí/dodání:<br>pedF M. Rettigové<br>oter pozdavků:<br>1<br>sše místo ve frontě:<br>v Vaše místo ve frontě:<br>tvisé méno čtenáře proxy:<br>némo čtenáře proxy:<br>némo čtenáře proxy:<br>odrobnosti o požadované jednotce<br>atus jednotky:<br>gedr M. Rettigové<br>irka:<br>gnatura:<br>gnatura:<br>gnatura:<br>gnatura:<br>gratura:<br>gratura:<br>g | Název:                                                                               |                                            |                                                         |                             |      |     |    |
| zvámika:   jsto pro vyzvednutí/dodání:   jedf M. Rettigové   aže misto ve frontě:   vše místo ve frontě:   vše místo ve frontě:   pis:   vmazt   vmazt   vmazt   ve 2015 Ex ubris   ve zo15 Ex ubris ve zo15 Ex ubris                                                                                                    | Strany:                                                                              |                                            |                                                         |                             |      |     |    |
| isto pro vyzvednuti/dodání: PedF M. Rettigové   jčet požadavků: 1   aže místo ve frontě: Vaše místo ve frontě: 1. Jednotka by měla být vrácena do 11/09/17   očtenáře proxy:    neno čtenáře proxy:    neno čtenáře proxy:    ne 2015 Ex ubrie                                                                                                    | Poznámka:                                                                            |                                            |                                                         |                             |      |     |    |
| bět požadavků:<br>1<br>aše místo ve frontě:<br>2 čtenáře proxy:<br>neno čtenáře proxy:<br>neno čtenáře proxy:<br>ddrobnosti o požadované jednotce<br>atus jednotky:<br>Běžná<br>Kčí knihovna:<br>pedř M. Rettigová<br>pirka:<br>gnatura-2:<br>pis:<br>Vmaze<br>Zote<br>2 oto Ex Libris<br>V 2015 Ex Libris<br>V 2015 Ex Libris                                                                                                    | Místo pro vyzvednutí/dodání:                                                         | PedF M. Rettigové                          |                                                         |                             |      |     |    |
| aše místo ve frontě:<br>D čtenáře proxy:<br>méno čtenáře proxy:<br>méno čtenáře proxy:<br>méno čtenáře proxy:<br>méno čtenáře proxy:<br>dodrobnosti o požadované jednotce<br>atus jednotky:<br>Běžná<br>Grána<br>gnatura:<br>gnatura:<br>gnatura:<br>gnatura:<br>Be12654<br>Vaše místo ve frontě: 1. Jednotka by měla být vrácena do 11/09/17<br>Nakonci záznamu<br>Nakonci záznamu<br>Podrobnosti požadavku<br>klikněte na tlačítko Vymazat<br>v<br>2015 Ex ubris<br>V<br>Záznam o Vašem požadavku bude vymazán ze systému<br>a dokument bude poskytnut dalšímu čtenáři v pořadí                                                                                                    | Počet požadavků:                                                                     | 1                                          |                                                         |                             |      |     |    |
| Dičtenáře proxy:   odrobnosti o požadované jednotce   atus jednotky:   Běžná   těl knihovna:   PedF M. Retigové   virka:   Be12654   Na konci záznamu Podrobnosti požadavku klikněte na tlačítko Vymazat   Vmazat   Záznam o Vašem požadavku bude vymazán ze systému a dokument bude poskytnut dalšímu čtenáři v pořadí                                                                                                    | Vaše místo ve frontě:                                                                | Vaše místo ve frontě: 1. ledr              | notka by měla být vrácena do 11/09/17                   |                             |      |     |    |
| nano čtenář proxy:<br>odrobnosti o požadované jednotce<br>atus jednotky: Běžná<br>tčí knihovna: PedF M. Rettigové<br>úrka: Rett-knihovna ·<br>gnatura: Be12654<br>Na konci záznamu Podrobnosti požadavku<br>klikněte na tlačítko Vymazat<br>vmazat<br>Zoet<br>v 2015 Ex ubris<br>V 2015 Ex ubris                                                                                                    | ID čtenáře proxy:                                                                    |                                            |                                                         |                             |      |     |    |
| odrobnosti o požadované jednotce<br>atus jednotky: Běžná<br>Kdi knihovna: PedF M. Rettigové<br>gratura: Be12654<br>gratura-2:<br>pjs: Vika: Ext.t-knihovna<br>gratura-2:<br>pjs: Vika: Det klipis<br>Vmazat<br>Zpet<br>© 2015 Ex.Libris<br>V<br>Záznam o Vašem požadavku bude vymazán ze systému<br>a dokument bude poskytnut dalšímu čtenáři v pořadí                                                                                                    | Iméno čtenáře proxy:                                                                 |                                            |                                                         |                             |      |     |    |
| odrobnosti o požadované jednotce                                                                                                    |                                                                                      |                                            |                                                         |                             |      |     |    |
| Ratus jednotky:       Běžná         Rát knihovna:       PedF M. Rettigové         pírka:       Rett-knihovna ·         gnatura:       Be12654         Na konci záznamu Podrobnosti požadavku klikněte na tlačítko Vymazat         vmazat       Vmazat         zpět       © 2015 Ex Libris         V       Záznam o Vašem požadavku bude vymazán ze systému a dokument bude poskytnut dalšímu čtenáři v pořadí                                                                                                    | Podrobnosti o požadovar                                                              | né jednotce                                |                                                         |                             |      |     |    |
| Ičí knihovna:   PedF M. Rettigové birka: Rett-knihovna · Bel2654 Na konci záznamu Podrobnosti požadavku klikněte na tlačítko Vymazat Vmazat Zpět © 2015 Ex Libris Záznam o Vašem požadavku bude vymazán ze systému a dokument bude poskytnut dalšímu čtenáři v pořadí                                                                                                    | Status jednotky:                                                                     | Běžná                                      |                                                         |                             |      |     |    |
| pirka: Rett-knihovna<br>gnatura: Be12654<br>spis: Na konci záznamu Podrobnosti požadavku<br>klikněte na tlačítko Vymazat<br>vmazat<br>Zpět<br>© 2015 Ex Libris<br>Záznam o Vašem požadavku bude vymazán ze systému<br>a dokument bude poskytnut dalšímu čtenáři v pořadí                                                                                                    | Dílčí knihovna:                                                                      | PedF M. Rettigové                          |                                                         |                             |      |     |    |
| gnatura: Be12654   Na konci záznamu Podrobnosti požadavku klikněte na tlačítko Vymazat   vmazat   vmazat   Zpět   © 2015 Ex Libris   v   Záznam o Vašem požadavku bude vymazán ze systému a dokument bude poskytnut dalšímu čtenáři v pořadí                                                                                                    | Sbírka:                                                                              | Rett-knihovna                              |                                                         |                             |      |     | _  |
| INA KONCI ZAZNAMU POGrobnosti pozadavku klikněte na tlačítko Vymazat     Ina Konci Zaznamu Podrobnosti pozadavku klikněte na tlačítko Vymazat     Ina Konci Zaznamu Podrobnosti pozadavku klikněte na tlačítko Vymazat                                                                                                    | Signatura:                                                                           | Be12654                                    |                                                         | drohnesti                   | -×   |     |    |
| klikněte na tlačítko Vymazat     Vmazat     Zpět     © 2015 Ex Libris     Záznam o Vašem požadavku bude vymazán ze systému      a dokument bude poskytnut dalšímu čtenáři v pořadí                                                                                                    | Signatura-2:                                                                         |                                            | iva konci zaznamu Po                                    | aropnosti p                 | ozac | avi | ĸu |
| Zpět     © 2015 Ex Libris       Záznam o Vašem požadavku bude vymazán ze systému<br>a dokument bude poskytnut dalšímu čtenáři v pořadí                                                                                                    | Popis:                                                                               |                                            | klikněto na tla                                         | čítko <b>Vumoz</b>          | ot.  |     |    |
| Zpět       © 2015 Ex Libris       V         Záznam o Vašem požadavku bude vymazán ze systému<br>a dokument bude poskytnut dalšímu čtenáři v pořadí       V                                                                                                    |                                                                                      |                                            | KIIKIIELE HA LIA                                        | CILKU VYIIIAZ               | al   |     |    |
| Zpět       © 2015 Ex Libris         Záznam o Vašem požadavku bude vymazán ze systému                                                                                                    | Vymazat                                                                              |                                            |                                                         |                             |      |     |    |
| © 2015 Ex Libris<br>Záznam o Vašem požadavku bude vymazán ze systému<br>a dokument bude poskytnut dalšímu čtenáři v pořadí                                                                                                    | Zaět                                                                                 |                                            |                                                         |                             |      |     |    |
| Záznam o Vašem požadavku bude vymazán ze systému<br>a dokument bude poskytnut dalšímu čtenáři v pořadí                                                                                                    | Zpet                                                                                 |                                            |                                                         |                             |      |     |    |
| Záznam o Vašem požadavku bude vymazán ze systému<br>a dokument bude poskytnut dalšímu čtenáři v pořadí                                                                                                    |                                                                                      |                                            | © 2015 Ex Libris                                        |                             |      |     |    |
| Záznam o Vašem požadavku bude vymazán ze systému<br>a dokument bude poskytnut dalšímu čtenáři v pořadí                                                                                                    |                                                                                      |                                            |                                                         |                             |      |     | ×  |
| <u>a dokument bude poskytnut dalšímu čtenáři v pořadí</u>                                                                                                    | 74-10-10-14-20                                                                       |                                            |                                                         |                             |      |     |    |
| <u>a dokument bude poskytnut dalšímu čtenáři v pořadí</u>                                                                                                    | <u> Zaznam o Vase</u>                                                                | <u>т рогадачки рис</u>                     | <u>ue vymazan ze systêmu</u>                            |                             |      |     |    |
| <u>a uokument buue poskytnut uaisiniu ctenari v poraui</u>                                                                                                    | a dokumont hi                                                                        | ido nockytnut dol                          | čímu čtopáři v poředí                                   |                             |      |     |    |
|                                                                                                    |                                                                                      | <u>iue poskytnut uai</u>                   | <u>Siniu clenari v poraŭl</u>                           |                             |      |     |    |
|                                                                                                    |                                                                                      |                                            |                                                         |                             |      |     |    |

## PRODLOUŽENÍ VÝPŮJČEK

| <u>S</u> oubor Úpr <u>a</u> vy <u>Z</u> obrazení <u>H</u> istorie Zál | žky <u>N</u> ástroje Nápo <u>v</u> ěda        |                                 |                                         |                       | -                     |   | ×   |
|-----------------------------------------------------------------------|-----------------------------------------------|---------------------------------|-----------------------------------------|-----------------------|-----------------------|---|-----|
| 🤏 (6) Doručené – Seznam Emai 🗙                                        | CKS50 - Souhrnné informace $	imes$ +          |                                 |                                         |                       |                       |   |     |
| ( I https://ckis.cuni.cz/F/DTK                                        | JJJ8KS2PF5HIXL7TPGQIB3NRKL57HP5AF8            | 42JJNCF9BAQB7-45693?func=       | C A Hledat                              | ☆自て                   | <b>7</b> +            | â | ≡   |
| 🛞 PEDF   🛞 E-mail Kolbaba   🛐 Pozad                                   | ivky na SIT   🛞 Zaměstnanci PEDF   🕚 https:// | /www.windyty 💴 SIS 🛛 🛞 Mag      | nesia Litera 🔰 Seznam – Najdu tam, 🋞 Os | slavy 700. výročí nar |                       |   | **  |
|                                                                       | N                                             | CKS50                           |                                         | Pİ                    | <b><b>ŘIHLÁŠE</b></b> | N | ^   |
|                                                                       |                                               | Centrální I                     | katalog Univerzity 1                    | Karlovy               | R                     |   |     |
|                                                                       | » Odhlášení » Vaše konto » Na                 | astavení zobrazení » Databáze » | Otázky/připomínky » Nápověda            |                       |                       |   |     |
|                                                                       | » Vyhledávání » Výsled                        | dky dotazu » Předchozí dotazy » | Ná schránka » Historie                  |                       |                       |   |     |
|                                                                       |                                               |                                 |                                         |                       |                       |   | - 1 |
|                                                                       | » Zprávy » Bloky » Oso                        | bní profi                       |                                         | ~~                    |                       |   | 5   |
| CKS50 - Konto čtenář                                                  | e - Panské, Kriste                            |                                 | v <u>Kontu etena</u>                    |                       |                       |   | ļ   |
| CKS50                                                                 |                                               |                                 |                                         |                       |                       |   |     |
| Bylo pro vás uloženo 0 zpráv.                                         |                                               |                                 |                                         |                       |                       |   |     |
| Aktivity (klepněte na číslo vedle n                                   | ápisu Výpůjčky, pokud budete chtít zobi       | azit další informace o výpůjč   | kách, prodloužit výpůjčku(y), vymazat   | atd.)                 |                       |   |     |
| Výpůjčky                                                              | 5                                             |                                 |                                         |                       | _                     |   |     |
| Seznam historie výpůjček<br>Rožadavky na výpůjčky                     | 453                                           |                                 | dilenutím v řádleu <b>V</b>             | (nůičla)              |                       |   |     |
| Historie požadavků na vý                                              | uičkv 45                                      |                                 | aiknuum v rauku <u>v</u>                | уријску               |                       |   |     |
| Požadavky na kopie                                                    | 0                                             |                                 | na podtržené č                          | íslo                  |                       |   |     |
| Platební transakce                                                    | 0.00                                          |                                 |                                         | 1010                  |                       |   |     |
| Bloky                                                                 |                                               |                                 |                                         |                       | <u> </u>              |   |     |
| Aktualizace adres                                                     |                                               |                                 |                                         |                       |                       |   |     |
| Adresa (1) Kv                                                         | ětoslava Panská                               |                                 |                                         |                       |                       |   | ~   |
|                                                                       |                                               |                                 |                                         |                       |                       |   |     |

otevřete obrazovku umožňující prodloužení výpůjček

# **PRODLOUŽENÍ VÝPŮJČEK**

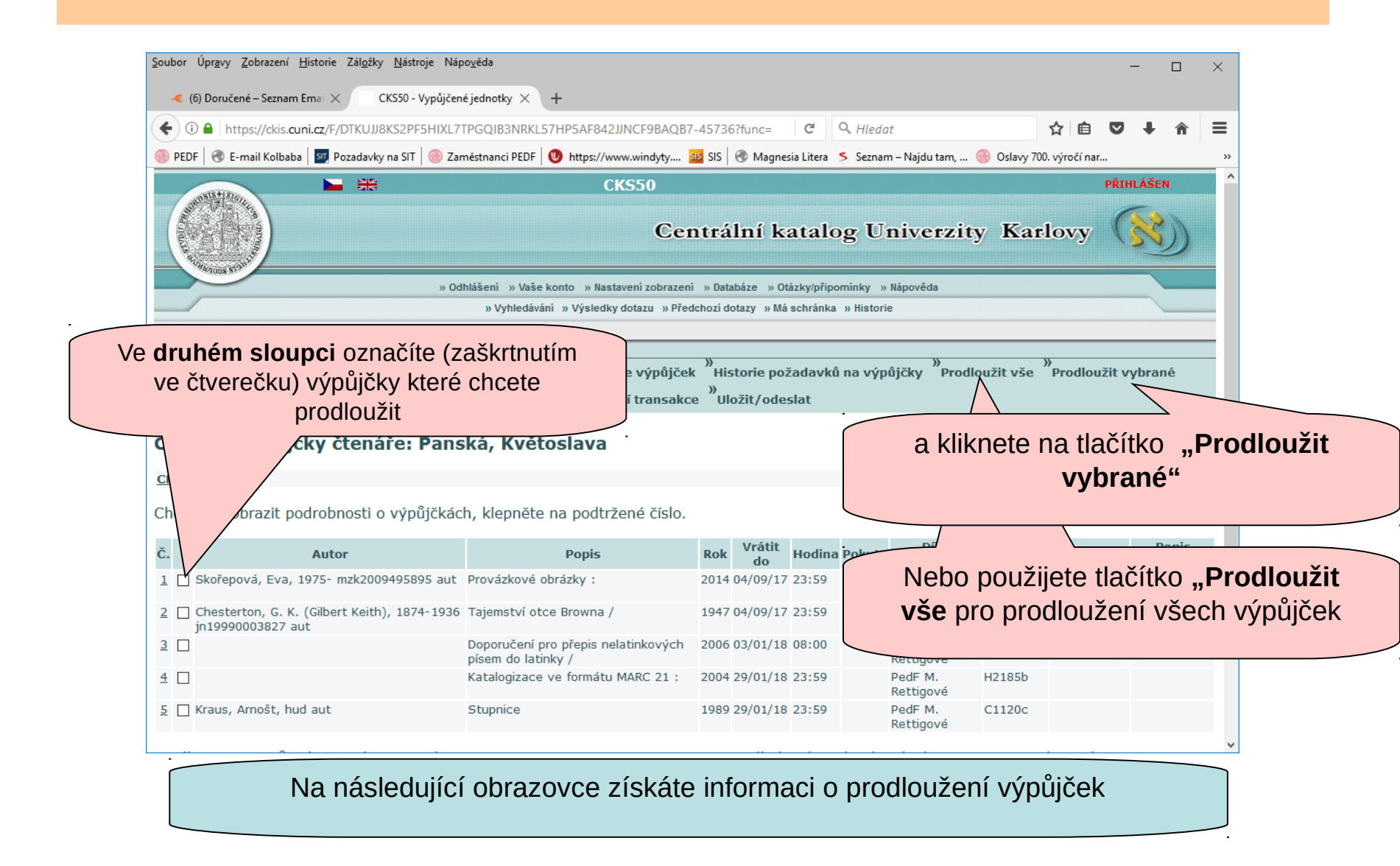

# PRODLOUŽENÍ VÝPŮJČEK

V případě, že Vás systém informuje o neprodloužení výpůjčky kontaktujte pracovníky knihovny na elektronickou adresu : knihovna@pedf.cuni.cz

#### Centrální ka

» Odhlášení » Vaše konto » Nastavení zobrazení » Databáze » Otázky/příp » Vyhledávání » Výsledky dotazu » Předchozí dotazy » Má schránka

<sup>»</sup>Údaje o čtenáři
 <sup>»</sup>Výpůjčky
 <sup>»</sup>Požadavky na výpůjčky
 <sup>»</sup>Historie výpůjčk
 <sup>»</sup>
 <sup>»</sup>
 <sup>»</sup>
 <sup>»</sup>
 <sup>»</sup>
 <sup>»</sup>
 <sup>\*</sup>
 <sup>\*</sup>
 <sup>\*</sup>
 <sup>\*</sup>
 <sup>\*</sup>
 <sup>\*</sup>
 <sup>\*</sup>
 <sup>\*</sup>
 <sup>\*</sup>
 <sup>\*</sup>
 <sup>\*</sup>
 <sup>\*</sup>
 <sup>\*</sup>
 <sup>\*</sup>
 <sup>\*</sup>
 <sup>\*</sup>
 <sup>\*</sup>
 <sup>\*</sup>
 <sup>\*</sup>
 <sup>\*</sup>
 <sup>\*</sup>
 <sup>\*</sup>
 <sup>\*</sup>
 <sup>\*</sup>
 <sup>\*</sup>
 <sup>\*</sup>
 <sup>\*</sup>
 <sup>\*</sup>
 <sup>\*</sup>
 <sup>\*</sup>
 <sup>\*</sup>
 <sup>\*</sup>
 <sup>\*</sup>
 <sup>\*</sup>
 <sup>\*</sup>
 <sup>\*</sup>
 <sup>\*</sup>
 <sup>\*</sup>
 <sup>\*</sup>
 <sup>\*</sup>
 <sup>\*</sup>
 <sup>\*</sup>
 <sup>\*</sup>
 <sup>\*</sup>
 <sup>\*</sup>
 <sup>\*</sup>
 <sup>\*</sup>
 <sup>\*</sup>
 <sup>\*</sup>
 <sup>\*</sup>
 <sup>\*</sup>
 <sup>\*</sup>
 <sup>\*</sup>
 <sup>\*</sup>
 <sup>\*</sup>
 <sup>\*</sup>
 <sup>\*</sup>
 <sup>\*</sup>
 <sup>\*</sup>
 <sup>\*</sup>
 <sup>\*</sup>
 <sup>\*</sup>
 <sup>\*</sup>
 <sup>\*</sup>
 <sup>\*</sup>
 <sup>\*</sup>
 <sup>\*</sup>
 <sup>\*</sup>
 <sup>\*</sup>
 <sup>\*</sup>
 <sup>\*</sup>
 <sup>\*</sup>
 <sup>\*</sup>
 <sup>\*</sup>
 <sup>\*</sup>
 <sup>\*</sup>
 <sup>\*</sup>
 <sup>\*</sup>
 <sup>\*</sup>
 <sup>\*</sup>
 <sup>\*</sup>
 <sup>\*</sup>
 <sup>\*</sup>
 <sup>\*</sup>
 <sup>\*</sup>
 <sup>\*</sup>
 <sup>\*</sup>
 <sup>\*</sup>
 <sup>\*</sup>
 <sup>\*</sup>
 <sup>\*</sup>
 <sup>\*</sup>
 <sup>\*</sup>
 <sup>\*</sup>
 <sup>\*</sup>
 <sup>\*</sup>
 <sup>\*</sup>
 <sup>\*</sup>
 <sup>\*</sup>
 <sup>\*</sup>
 <sup>\*</sup>
 <sup>\*</sup>
 <sup>\*</sup>
 <sup>\*</sup>
 <sup>\*</sup>
 <sup>\*</sup>
 <sup></sup>

#### CKS50 - Výpůjčky jednotek, které nebyly prodlouženy:

| č. | Popis                                                     | Status<br>jednotky | Vrátit do                                  | Hodina | Dílčí knihovna    | Čárový<br>kód | Popis<br>jednotky | Důvod pro neprodloužení                                                                                                    |
|----|-----------------------------------------------------------|--------------------|--------------------------------------------|--------|-------------------|---------------|-------------------|----------------------------------------------------------------------------------------------------|
| 1  | Provázkové obrázky :                                      | Běžná              | 04/09/17                                   | 23:59  | PedF M. Rettigové | 2592141474    |                   | Výpůjčka nemůže být prodloužena<br>(výpůjční lhůta se nezměnila).                                                                     |
| 2  | Tajemství otce Browna /                                   | Běžná              | 04/09/17<br>Zadán požadavek na<br>výpůjčku | 23:59  | PedF M. Rettigové | 2592150103    |                   | Jednotka má rezervace.                                                                                                    |
| 3  | Doporučení pro přepis<br>nelatinkových písem do latinky / | Běžná              | 03/01/18                                   | 08:00  | PedF M. Rettigové | 2592080601    |                   | Max. datum vrácení je menší než aktuální<br>datum. (tab16, sl.22)<br>Dosaženo max. datum vrácení. (tab16,<br>sl.22, hodnota 05/09/16) |
| 4  | Katalogizace ve formátu MARC 21<br>:                      | Specifická         | 13/08/18                                   | 23:59  | PedF M. Rettigové | 2592050397    |                   | Výpůjčka nemůže být prodloužena<br>(výpůjční lhůta se nezměnila).                                                                     |
| 5  | Stupnice                                                  | Specifická         | 13/08/18                                   | 23:59  | PedF M. Rettigové | 2599110250    |                   | Výpůjčka nemůže být prodloužena<br>(výpůjční lhůta se nezměnila).                                                                     |
|    |                                                           |                    |                                            |        |                   |               |                   |                                                                                                    |

© 2015 Ex Libris

俞

Karlovy

 $\times$ 

≡

#### ZMĚNA E-MAILOVÉ ADRESY

| oubor Úpr <u>a</u> vy <u>Z</u> obrazení <u>H</u> istorie | Zál <u>o</u> žky <u>N</u> ástroje Nápo | o <u>v</u> ěda |                           |                           |                   |                   |               |        | - |   | × |
|----------------------------------------------------------|----------------------------------------|----------------|---------------------------|---------------------------|-------------------|-------------------|---------------|--------|---|---|---|
| 🤏 (6) Doručené – Seznam Emai 🗦                           | CKS50 - Souhrnné                       | informace X    | +                         |                           |                   |                   |               |        |   |   |   |
| 🗧 🛈 🎤 🔒   https://ckis.cuni.c                            | z/F/XJ35Y9K21GXEILLR                   | KU34553SU78    | B4NGGJJJD4TX3H6A5IN       | BK8B-47268?fu             | <b>Q</b> , Hledat |                   | ☆             | ê 🛡    | Ŧ | Â | Ξ |
| 🕒 PEDF 🛛 🕙 E-mail Kolbaba 🛛 💷                            | ozadavky na SIT 🛛 🍈 Zam                | něstnanci PEDF | https://www.windyty       | SIS 🔿 🛞 Magnesia Lite     | era ≶ Seznam –    | Najdu tam, 🍈 Osla | ivy 700. výro | čí nar |   |   |   |
|                                                          | » Odł                                  | nlášení » Vaše | konto » Nastavení zobraze | ní » Databáze » Otázky/j  | připomínky » Ná   | pověda            |               |        |   |   |   |
|                                                          |                                        | » Vyhledává    | ní » Výsledky dotazu » Př | edchozí dotazy » Má schrá | nka » Historie    |                   |               |        |   |   |   |
|                                                          |                                        |                |                           |                           |                   |                   |               |        |   |   | _ |
|                                                          | » Zprávy                               | » Bloky        | » Osobní profil           | » Profily SDI             | » Heslo           | » Adresy          |               |        |   |   | _ |
|                                                          |                                        |                |                           |                           |                   |                   |               |        |   |   |   |
| KS50 - Konto čter                                        | náře - Panská,                         | , Květos       | ava                       |                           |                   |                   |               |        |   |   |   |
| VCED                                                     |                                        |                |                           |                           |                   |                   |               |        |   |   |   |
| <u>KS50</u>                                              |                                        |                |                           |                           |                   |                   |               |        |   |   |   |
| /lo pro vás uloženo 0 zprá                               | v.                                     |                |                           |                           |                   |                   |               |        |   |   |   |
|                                                          |                                        |                |                           |                           |                   |                   |               |        |   |   |   |
| <b>ktivity</b> (klepněte na číslo ve                     | dle nápisu Výpůjčky, p                 | okud budete    | chtít zo                  | utím no tločítl           |                   | lizooo odr        | ~~            |        |   |   |   |
| Výpůjčky                                                 | 5                                      |                | <b>NIIKII</b>             |                           |                   | inzace aur        | es            |        |   |   |   |
| Seznam historie výpů                                     | jček <u>453</u>                        |                |                           |                           |                   |                   |               |        |   |   |   |
| Požadavky na výpůjč                                      | ky <u>1</u>                            |                |                           |                           |                   |                   |               |        | • |   |   |
| Historie požadavků na                                    | a výpůjčky <u>45</u>                   |                |                           |                           |                   |                   |               |        |   |   |   |
| Požadavky na kopie                                       | <u>0</u>                               |                |                           |                           |                   |                   |               |        |   |   |   |
| Platební transakce                                       | 0.00                                   |                |                           |                           |                   |                   |               |        |   |   |   |
|                                                          |                                        |                |                           |                           |                   |                   |               |        |   |   |   |
| loky                                                     |                                        |                |                           |                           |                   |                   |               |        |   |   |   |
|                                                          |                                        |                |                           |                           |                   |                   |               |        |   |   |   |
| ktualizace adres                                         |                                        |                |                           |                           |                   |                   |               |        |   |   |   |
| dresa (1)                                                | Květoslava Panska                      | á              |                           |                           |                   |                   |               |        |   |   |   |
|                                                          |                                        |                |                           |                           |                   |                   |               |        |   |   |   |
|                                                          |                                        |                |                           |                           |                   |                   |               |        |   |   |   |
|                                                          |                                        |                |                           |                           |                   |                   |               |        |   |   |   |
| -mail                                                    |                                        |                |                           |                           |                   |                   |               |        |   |   |   |
| Dd                                                       | 30/08/05                               |                |                           |                           |                   |                   |               |        |   |   |   |
|                                                          | 04 140 100                             |                |                           |                           |                   |                   |               |        |   |   |   |
| nřo                                                      | idete na oł                            | razovi         | u nro zadá                | ní změny V                | /aší e.n          | nailové ac        | Iresv         | ,      |   |   |   |
| pie                                                      | jucie na Ul                            | nazovi         | tu pro zaua               | in zmeny v                | usi e-11          | anove at          | лезу          |        |   |   |   |

#### ZMĚNA E-MAILOVÉ ADRESY

| 🜔 🛈 🖴   https://ckis.cuni.cz/F/XJ35Y9K21G                                                                                  | XEILLRKU34553SU78B4NGGJJJD4                                                           | 4TX3H6A5IMBK8B-47324?ft 🛛 🖾 🤇                            | 🔍 Hledat                        | ☆ 自                | ♥ .  | •      | ≡  |
|----------------------------------------------------------------------------------------------------|---------------------------------------------------------------------------------------|----------------------------------------------------------|---------------------------------|--------------------|------|--------|----|
| ) PEDF 🛛 🕙 E-mail Kolbaba 🛛 🐖 Pozadavky na Sl                                                                              | T   🍈 Zaměstnanci PEDF   🕖 https:                                                     | //www.windyty 💴 SIS 🛛 🛞 Magnesia Liter                   | ra 🔰 Seznam – Najdu tam, 🛞 Osla | vy 700. výročí nar |      |        | >> |
|                                                                                                    |                                                                                       | CKS50                                                    |                                 |                    | PŘIH | ILÁŠEN |    |
|                                                                                                    |                                                                                       | Centrální kat                                            | alog Univerzity                 | Karlovy            | , (  | ES)    | )  |
| alons N.                                                                                                    | » Odhlášení » Vaše konto »                                                            | Nastavení zobrazení » Databáze » Otázky/                 | /připomínky » Nápověda          |                    |      |        |    |
|                                                                                                    | » Vyhledávání » Výs                                                                   | iledky dotazu » Předchozí dotazy » Má schr               | ánka » Historie                 |                    |      |        |    |
| ktualizace e-mailové adre<br>adejte/upravte svou e-mailovou a                                                              | e <b>sy čtenáře - Pansk</b><br>dresu, aby Vám mohly bý                                | <b>á, Květoslava</b><br>t doručovány zprávy z Vaší knil  | hovny elektronickou poštou      |                    |      |        |    |
| ktualizace e-mailové adre<br>adejte/upravte svou e-mailovou a<br>-mail ppp@sezn<br>asilané zprávy                          | e <b>sy čtenáře - Pansk</b><br>dresu, aby Vám mohly bý<br>am.cz<br>ze v těle zprávy ~ | tá, Květoslava                                           | hovny elektronickou poštou      |                    |      |        |    |
| Aktualizace e-mailové adre<br>adejte/upravte svou e-mailovou ad<br>-mail ppp@sezn<br>asílané zprávy                        | e <b>sy čtenáře - Pansk</b><br>dresu, aby Vám mohly bý<br>am.cz<br>ze v těle zprávy v | <b>á, Květoslava</b><br>t doručovány zprávy z Vaší knil  | hovny elektronickou poštou      | l.                 |      |        |    |
| ktualizace e-mailové adre<br>adejte/upravte svou e-mailovou ad<br>-mail ppp@sezn<br>asílané zprávy crul pou<br>ktualizovat | esy čtenáře - Pansk<br>dresu, aby Vám mohly bý<br>am.cz<br>ze v těle zprávy ~         | <b>:á, Květoslava</b><br>t doručovány zprávy z Vaší knil | hovny elektronickou poštou      |                    |      |        |    |

## **UKONČENÍ ČINNOSTI**

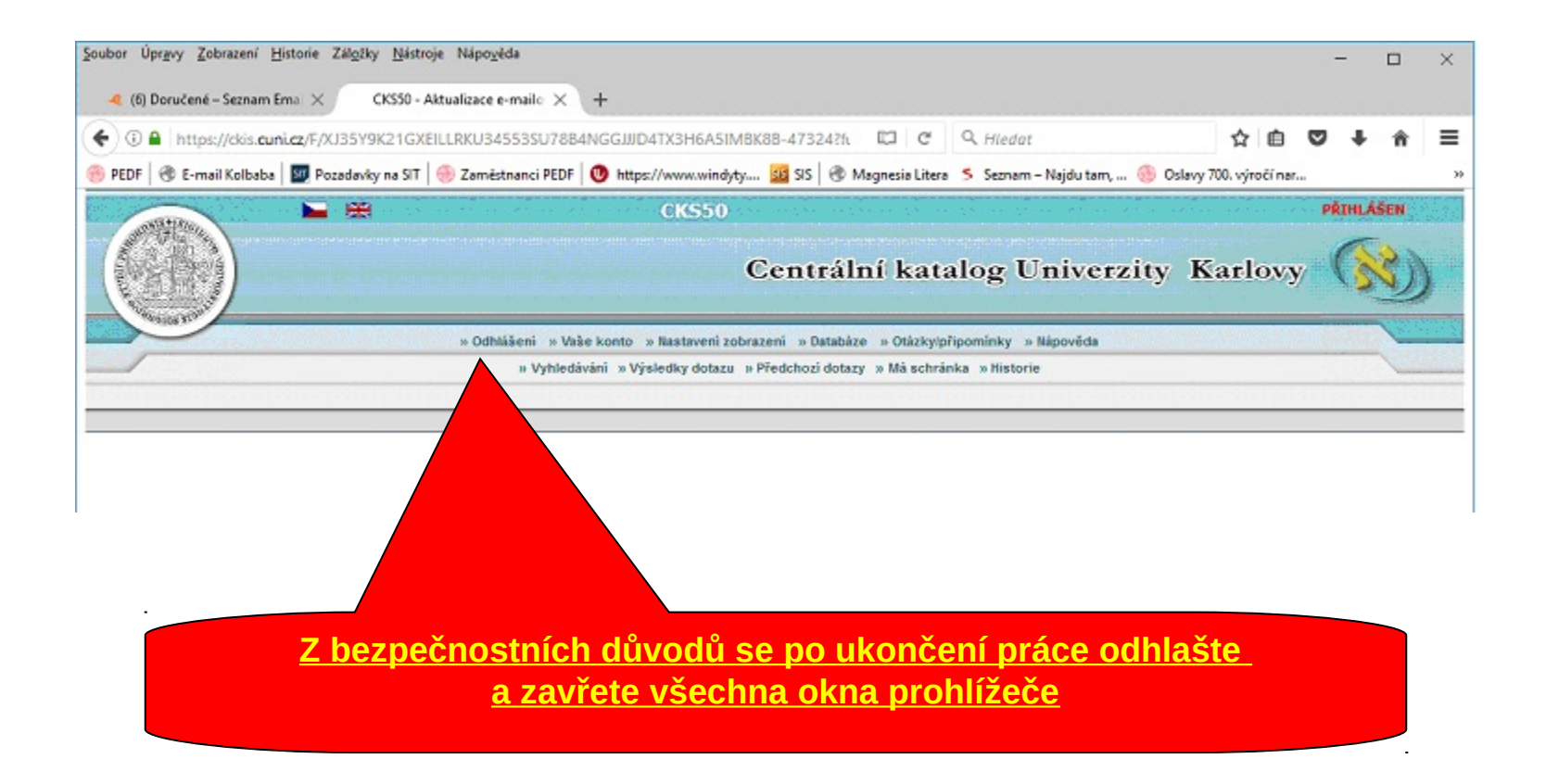

POTŘEBUJETE PORADIT ? OBRAŤTE SE NA PRACOVNÍKY VÝPŮJČNÍHO PROTOKOLU

> knihovna@pedf.cuni.cz Telefon : 224 491 148